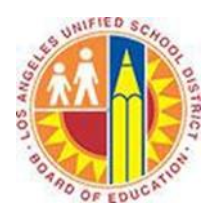

## How to access your Office 365 mailbox using Mac Mail

## Objective

This document provide instructions on how to access your Office 365 mailbox using Mac Mail.

- 1. Open Mac Mail.
- 2. From the **Mail** menu, choose **Preferences**, then click **Accounts**. At the bottom of the account list, click the plus sign (+) to create a new account.

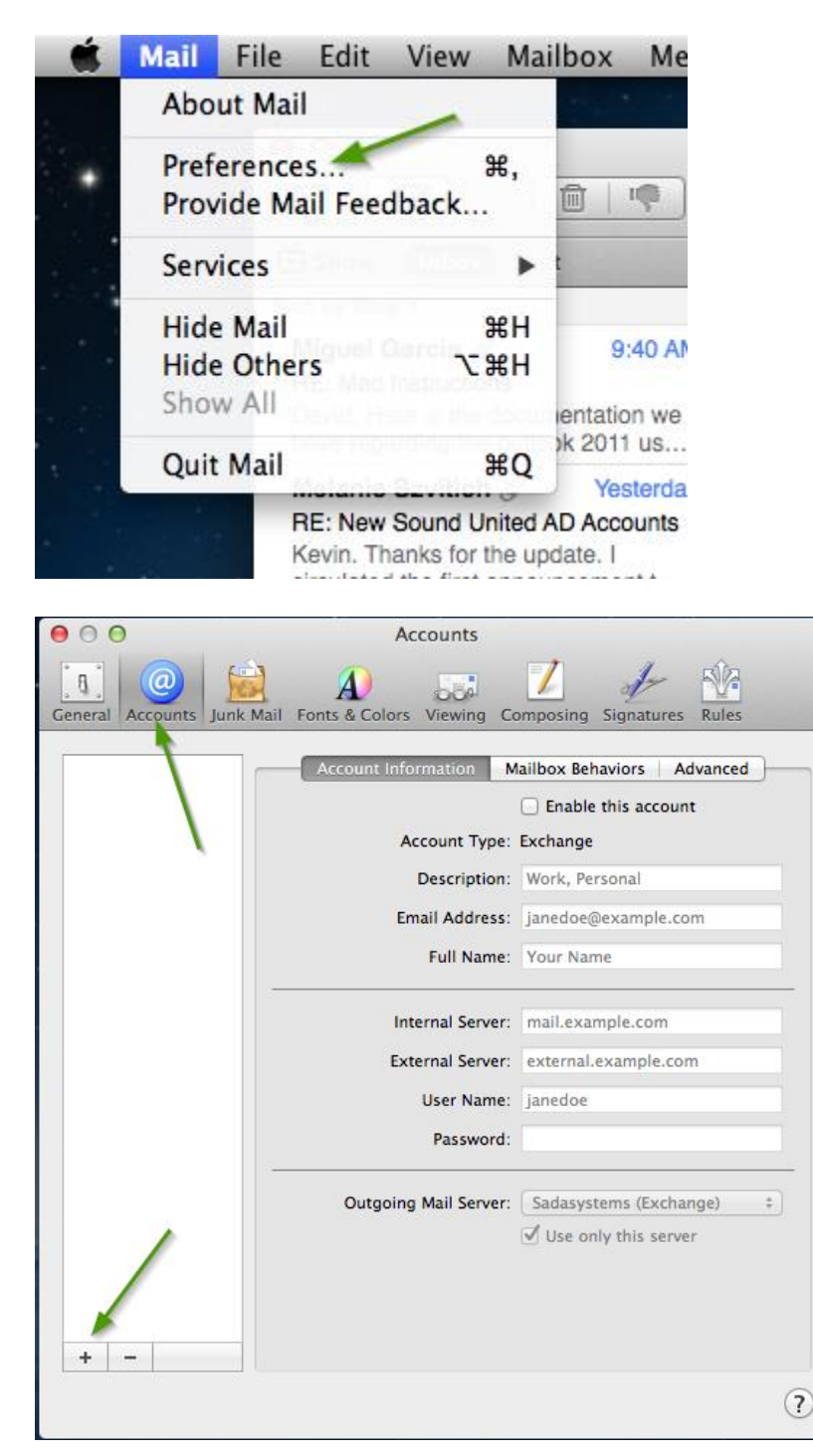

3. In the **Add Account** dialog box, enter your name as you want it to appear, your full LAUSD email address, password. Click Continue.

|            | Add Account                                                         |                                  |   |  |  |  |  |
|------------|---------------------------------------------------------------------|----------------------------------|---|--|--|--|--|
| 14         | You'll be guided through the steps to set up an additional account. |                                  |   |  |  |  |  |
| 2 1        | To get started, pro                                                 | ovide the following information: |   |  |  |  |  |
|            | Full Name:                                                          | John Doe                         |   |  |  |  |  |
| DEP.       | Email Address:                                                      | john.doe@lausd.net               |   |  |  |  |  |
|            | Password:                                                           | ••••••                           |   |  |  |  |  |
| 16         |                                                                     |                                  |   |  |  |  |  |
|            | -oste.                                                              |                                  |   |  |  |  |  |
| CASCOTIALO |                                                                     |                                  | 1 |  |  |  |  |
| (CAUNCE)   |                                                                     |                                  |   |  |  |  |  |
|            |                                                                     |                                  |   |  |  |  |  |

Note: Please contact the LAUSD IT Helpdesk on (213) 241-5200 or submit an online service ticket at <u>https://itdscweb.lausd.net/sc/ess.do</u> for technical assistance if you are unsure what your LAUSD user email address or password is.

4. Mac Mail will then proceed to find your Office 365 server settings online and set up your mailbox.

| 00                                                                                                    |            | Inbox (170 messages, 15 unread)                                         |                                                                                                    |                            |                                                                                                    |                                                                                                    |                                                                                                    | 0                                                                                                    |                                                                                                    |
|----------------------------------------------------------------------------------------------------|------------|-------------------------------------------------------------------------|----------------------------------------------------------------------------------------------------|----------------------------|----------------------------------------------------------------------------------------------------|----------------------------------------------------------------------------------------------------|----------------------------------------------------------------------------------------------------|----------------------------------------------------------------------------------------------------|----------------------------------------------------------------------------------------------------|
|                                                                                                    | 0          |                                                                         | < →                                                                                                    |                            | Q                                                                                                    |                                                                                                    |                                                                                                    |                                                                                                    |                                                                                                    |
|                                                                                                    | Delete     | Junk Reply                                                              | Reply All Forward                                                                                                    | New                        | Get Mail                                                                                                    |                                                                                                    | Search                                                                                                    |                                                                                                    |                                                                                                    |
| Inbox<br>Drafts                                                                                                    | 15         | •                                                                       | From<br>Teresa Jakata<br>Teresa Sakata<br>Teresa Sakata<br>Teresa Sakata<br>Teresa Sakata                                                                                     |                            | Subject<br>test message<br>one more attache<br>test from netscape<br>test of email<br>test from thunderbird-mac<br>testing from thunderbird - winxp |                                                                                                    | Date Received<br>April 21, 2007<br>April 21, 2007<br>May 3, 2007<br>May 3, 2007<br>May 3, 2007<br>May 3, 2007 | 5:59 AM<br>6:20 AM<br>9:57 AM<br>10:23 AM<br>10:35 AM                                                                                                    |                                                                                                    |
| <ul> <li>₩ Trash</li> <li>₩ holding</li> <li>₩ holding</li> <li>₩ holding</li> <li>₩ H Mail</li> <li>₩ H Mail</li> <li>₩ H M Mail</li> <li>₩ H M Mail</li> <li>₩ H M Mail</li> <li>₩ H M Mail</li> <li>₩ H M M M M M M M M M M M M M M M M M M</li></ul> | 655<br>366 | •<br>•<br>•<br>•<br>•<br>•<br>•<br>•<br>•<br>•<br>•<br>•<br>•<br>•<br>• | Teresa Sakata<br>teresa@hawaii.ed<br>university of Haw<br>Teresa Sakata<br>Teresa Sakata<br>Teresa Sakata<br>Teresa Sakata<br>Teresa Sakata<br>Teresa Sakata<br>Teresa Sakata | u<br>u<br>aii LISTSERV Ser | testing<br>Files ar<br>Files ar<br>You ha<br>testing<br>(Fwd: T<br>(Fwd: T<br>Fw: Tes<br>(Fwd: A<br>(Fwd: A                                         | e available for you at<br>e available for you at<br>ve been added to the<br>reply to<br>fest]<br>fest]<br>st<br>new APT job listing<br>ystems annual lunch | - Instruct<br>is today                                                                                        | May 23, 2007<br>June 5, 2007<br>June 5, 2007<br>June 7, 2007<br>June 7, 2007<br>July 16, 2007<br>July 31, 2007<br>July 31, 2007<br>July 31, 2007<br>July 31, 2007 | 8:52 AM<br>2:19 PM<br>2:21 PM<br>8:11 AM<br>8:12 AM<br>12:10 PM<br>8:28 AM<br>9:12 AM<br>9:31 AM<br>9:39 AM<br>9:43 AM |
|                                                                                                    |            | 03                                                                      | Teresa Sakata<br>Teresa Sakata                                                                                                    |                            | [Fwd: T<br>test                                                                                                    | estj                                                                                                    |                                                                                                    | July 31, 2007<br>September 13, 2007                                                                                                    | 9:44 AM<br>10:15 AM                                                                                                    |
|                                                                                                    |            | o Ø 2                                                                   | Teresa Sakata                                                                                                    |                            | Fwd: C                                                                                                    | itrix GoToAssist/Univ                                                                                                    | versity of                                                                                                    | Today                                                                                                    | 11:12 AM                                                                                                    |